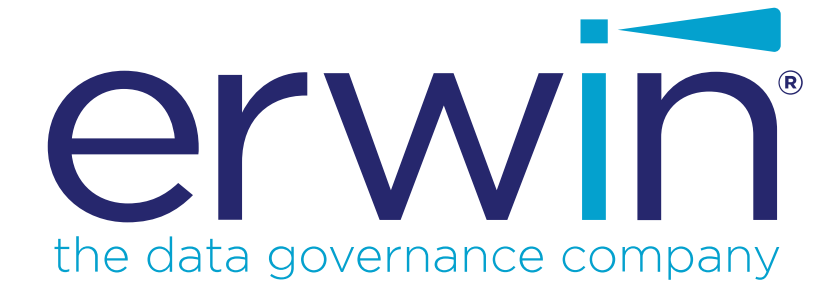

# erwin DI Business User Portal

# **User Guide**

Release v10.1

# **Legal Notices**

This Documentation, which includes embedded help systems and electronically distributed materials (hereinafter referred to as the "Documentation"), is for your informational purposes only and is subject to change or withdrawal by erwin Inc. at any time. This Documentation is proprietary information of erwin Inc. and may not be copied, transferred, reproduced, disclosed, modified or duplicated, in whole or in part, without the prior written consent of erwin Inc.

If you are a licensed user of the software product(s) addressed in the Documentation, you may print or otherwise make available a reasonable number of copies of the Documentation for internal use by you and your employees in connection with that software, provided that all erwin Inc. copyright notices and legends are affixed to each reproduced copy.

The right to print or otherwise make available copies of the Documentation is limited to the period during which the applicable license for such software remains in full force and effect. Should the license terminate for any reason, it is your responsibility to certify in writing to erwin Inc. that all copies and partial copies of the Documentation have been returned to erwin Inc. or destroyed.

TO THE EXTENT PERMITTED BY APPLICABLE LAW, ERWIN INC. PROVIDES THIS DOCUMENTATION "AS IS" WITHOUT WARRANTY OF ANY KIND, INCLUDING WITHOUT LIMITATION, ANY IMPLIED WARRANTIES OF MERCHANTABILITY, FITNESS FOR A PARTICULAR PURPOSE, OR NONINFRINGEMENT. IN NO EVENT WILL ERWIN INC. BE LIABLE TO YOU OR ANY THIRD PARTY FOR ANY LOSS OR DAMAGE, DIRECT OR INDIRECT, FROM THE USE OF THIS DOCUMENTATION, INCLUDING WITHOUT LIMITATION, LOST PROFITS, LOST INVESTMENT, BUSINESS INTERRUPTION, GOODWILL, OR LOST DATA, EVEN IF ERWIN INC. IS EXPRESSLY ADVISED IN ADVANCE OF THE POSSIBILITY OF SUCH LOSS OR DAMAGE.

The use of any software product referenced in the Documentation is governed by the applicable license agreement and such license agreement is not modified in any way by the terms of this notice.

The manufacturer of this Documentation is erwin Inc.

Provided with "Restricted Rights." Use, duplication or disclosure by the United States Government is subject to the restrictions set forth in FAR Sections 12.212, 52.227-14, and 52.227-19 (c)(1) - (2) and DFARS Section 252.227-7014(b)(3), as applicable, or their successors.

Copyright © 2020 erwin Inc. All rights reserved. All trademarks, trade names, service marks, and logos referenced herein belong to their respective companies.

# **Contact erwin**

#### **Understanding your Support**

Review support maintenance programs and offerings.

#### **Registering for Support**

Access the <u>erwin support</u> site and click Sign in to register for product support.

#### **Accessing Technical Support**

For your convenience, erwin provides easy access to "One Stop" support for <u>erwin DI Business User Portal (BUP)</u>, and includes the following:

- Online and telephone contact information for technical assistance and customer services
- Information about user communities and forums
- Product and documentation downloads
- erwin Support policies and guidelines
- Other helpful resources appropriate for your product

For information about other erwin products, visit <u>http://erwin.com/</u>.

#### **Provide Feedback**

If you have comments or questions, or feedback about erwin product documentation, you can send a message to <u>distechpubs@erwin.com</u>.

#### erwin Data Modeler News and Events

Visit <u>www.erwin.com</u> to get up-to-date news, announcements, and events. View video demos and read up on customer success stories and articles by industry experts.

# Contents

| Legal Notices     |
|-------------------|
| Contents          |
| Introduction      |
| Architecture      |
| User Interface    |
| Home Page         |
| Dashboard         |
| Quick Start       |
| On-boarding Users |
| Metadata          |
| Systems           |
| Environments      |
| Tables            |
| Columns           |
| Mappings          |
| Business Terms    |
| Reference Data    |
| Releases          |
| Requirements      |
| Reports           |

# Introduction

erwin DI Business User Portal (BUP) is a self-service, read-only portal targeted at business users. It provides you with an easy way to access data governance and management information stored in erwin Data Intelligence Suite (DI Suite). It has flexible search and filter mechanisms, which make analysis and decision making easy for you.

This section introduces you to erwin DI BUP architecture and user interface (UI).

# Architecture

To get you started, this topic gives you an overview of erwin DI BUP architecture and its modules. You can integrate erwin Data Intelligence Suite (DI Suite) with erwin DI BUP and access the all the information stored in erwin DI Suite.

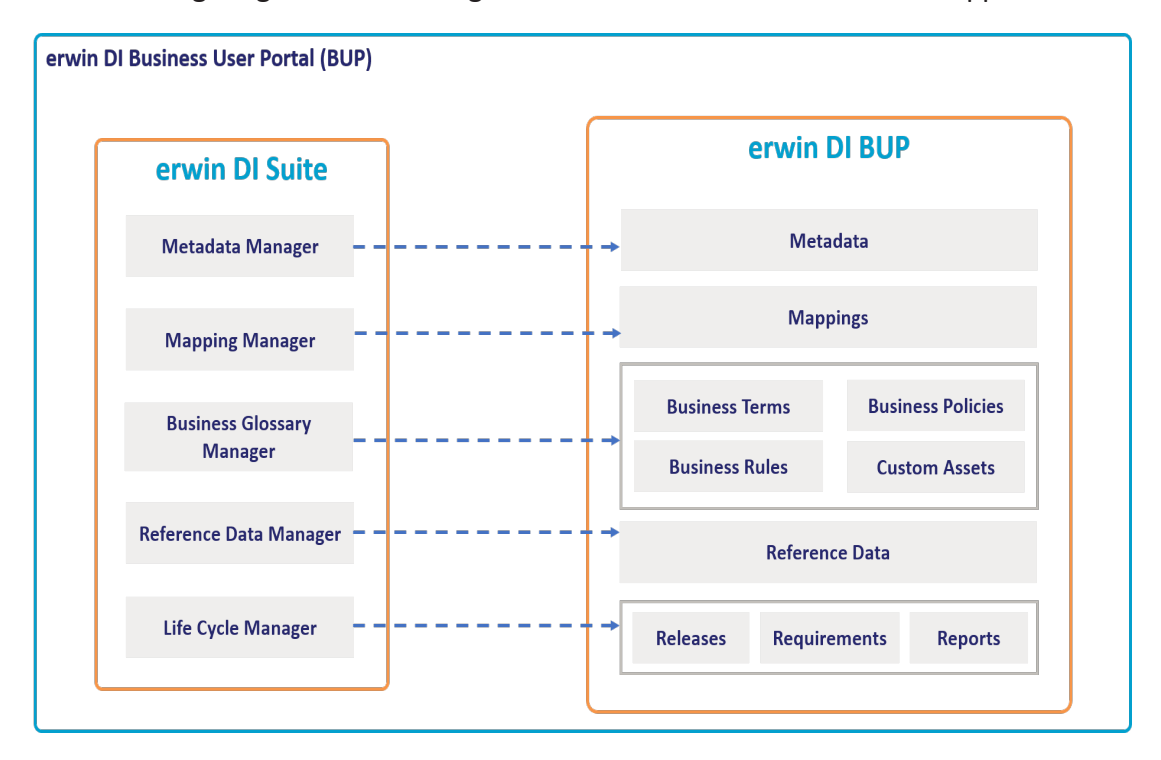

The following diagram shows a high-level modular architecture of the application.

The following table gives an overview of erwin DI BUP modules and their functions.

| Modules         | Function                                                                       |  |  |  |  |
|-----------------|--------------------------------------------------------------------------------|--|--|--|--|
| Motadata        | It displays the scanned or imported metadata, and its associations, lineage,   |  |  |  |  |
|                 | mappings, and mind maps.                                                       |  |  |  |  |
| Mannings        | It displays mapping projects, mapping specifications, test specifications, and |  |  |  |  |
|                 | source and target details.                                                     |  |  |  |  |
| Business        | It displays business terms, their associations, and mind mans                  |  |  |  |  |
| <u>Terms</u>    | it displays business terms, their associations, and mind maps.                 |  |  |  |  |
| Business        | It displays business policies, their associations, and mind mans               |  |  |  |  |
| <u>Policies</u> | it displays business policies, then associations, and thind maps.              |  |  |  |  |
| Business        | It displays husiness rules, their associations, and mind mans                  |  |  |  |  |
| Rules           | it displays business fulles, then associations, and finite maps.               |  |  |  |  |
| Custom_         | It displays custom asset types, custom object details, associations, and mind  |  |  |  |  |
| <u>Assets</u>   | maps.                                                                          |  |  |  |  |
| Reference       | It displays codesets as valid values, code crosswalks, and reference data      |  |  |  |  |
| <u>Data</u>     |                                                                                |  |  |  |  |
| <u>Releases</u> | It displays release projects, release details, and release object details.     |  |  |  |  |
| Requirements    | It displays requirement projects and their details.                            |  |  |  |  |
| Reports         | It displays reports that and their details.                                    |  |  |  |  |

# **User Interface**

To get you started with using erwin DI Business User Portal (BUP), this topic walks you through the erwin DI BUP UI, its components, and their functions.

Once you have installed erwin DI BUP, follow these steps to access and use it:

1. Open erwin DI BUP.

The Login page appears.

- 2. Enter your credentials to log on to erwin DI BUP.
- 3. Click Login.

After successful log in, the <u>Home page</u> appears.

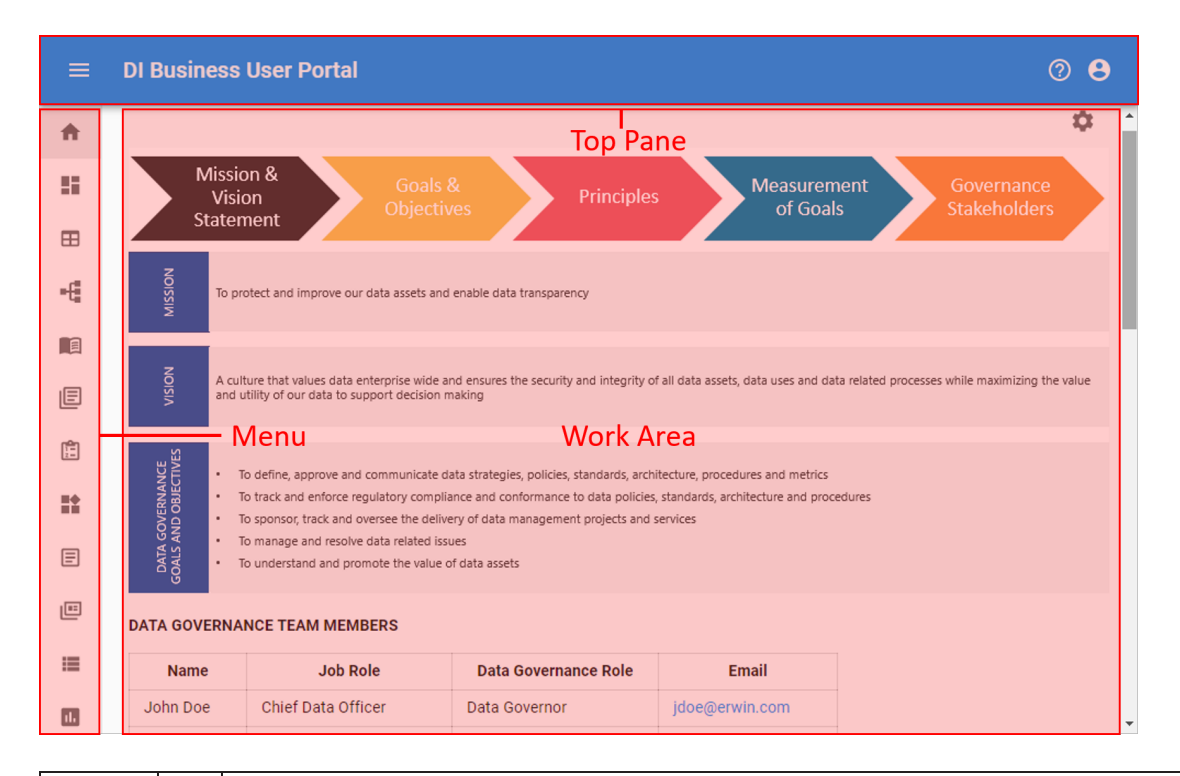

| UI Sec- | lco- | Function                                                                                 |  |  |
|---------|------|------------------------------------------------------------------------------------------|--|--|
| tion    | n    | ranction                                                                                 |  |  |
|         |      | Application Menu: Click this icon to expand the menu and access modules.                 |  |  |
|         |      | Click this icon to use the following options:                                            |  |  |
|         |      | Help: Access online help                                                                 |  |  |
|         | ?    | Feedback: Access erwin User Community                                                    |  |  |
| Тор     |      | <ul> <li>About: View product and license information. You can also update and</li> </ul> |  |  |
| Pane    |      | activate your license here.                                                              |  |  |
|         |      | Click this icon to use the following options:                                            |  |  |
|         |      | Account: View user accounts and change the password                                      |  |  |
|         |      | <ul> <li>Administration: Manage users and roles</li> </ul>                               |  |  |
|         |      | Logout: Log out                                                                          |  |  |
| Menu    |      | Use this pane to access modules.                                                         |  |  |
| Work    |      | Based on your selection on the menu, use this area to view or work on the                |  |  |
| Area    |      | data.                                                                                    |  |  |

# **Home Page**

The Home page is a configurable wiki-like landing page, where you can display key information for business users, important images, hyperlinks, text, and more.

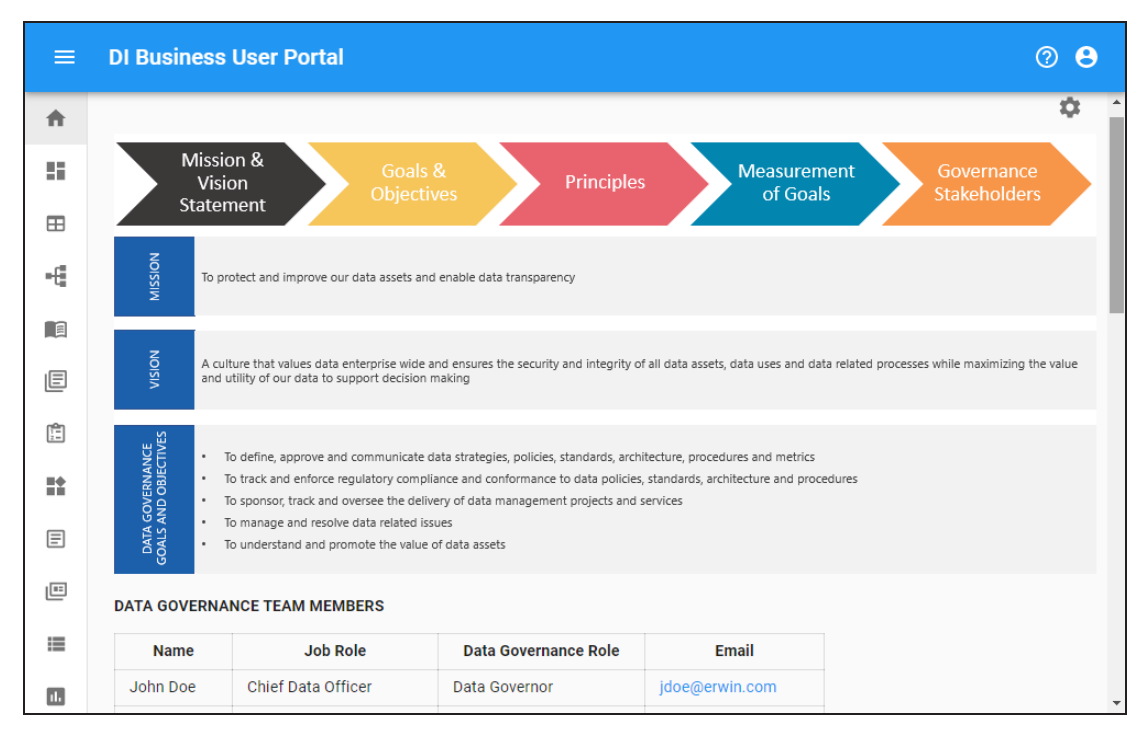

To configure the Home page, follow these steps:

# 1. Click 🍄.

| Home                                         | 9                                       |                          |                                           |                                              |                                               |                                                   |                                                |                                             |                                       |                                     |                                                                                     | Ę   |
|----------------------------------------------|-----------------------------------------|--------------------------|-------------------------------------------|----------------------------------------------|-----------------------------------------------|---------------------------------------------------|------------------------------------------------|---------------------------------------------|---------------------------------------|-------------------------------------|-------------------------------------------------------------------------------------|-----|
| This pa<br>markdo                            | ge prov<br>wn, see                      | ides the<br>Markdo       | e ability<br>own Gu                       | to edit tł<br><mark>ide</mark> .             | he cont                                       | ent whic                                          | h is see                                       | en on th                                    | ie landir                             | ng pag                              | The syntax for editing the content of the page is markdown. For more information ab | out |
|                                              | WRIT                                    | E                        |                                           | PRE                                          |                                               |                                                   |                                                |                                             |                                       |                                     |                                                                                     |     |
| Т                                            | В                                       | I                        | ÷                                         | Θ                                            | 77                                            | $\langle \rangle$                                 | **                                             | ≣                                           |                                       | ≡,                                  |                                                                                     |     |
| [Clic                                        | k Here                                  | (www.e                   | rwin.c                                    | om) to ;                                     | go to 1                                       | the erw:                                          | in Shar                                        | •epoint                                     | porta:                                | ι.                                  |                                                                                     |     |
| Nam<br> <br>  Joh<br>  Jan<br>  Ste<br>  Mik | e<br>n Doe<br>e Doe<br>ve Smi<br>e Adam | Job<br> <br> <br> <br>:h | Role<br>Chief<br>Chief<br>  VP,<br>  Dire | <br>Data Of<br>Complian<br>Busine<br>ctor of | Data<br>ficer<br>nce Off<br>ss Comp<br>Accour | a Govern<br><br>Data<br>ficer<br>pliance<br>nting | nance R<br>a Gover<br>  Chie<br>  Da<br>  Leac | tole<br>mor<br>ef Data<br>ita Gov<br>I Data | jdoe(<br>Office<br>ernance<br>Steward | Ema:<br>Derwin<br>er<br>e Adv:<br>d | om  <br>anedoe@erwin.com  <br>rr   janedoe@erwin.com  <br>nedoe@erwin.com           |     |
|                                              | k Here                                  | l(www.e                  | rwin.c                                    | om) to i                                     | go to 1                                       | the erw:                                          | in Data                                        | Gover                                       | nance S                               | Site.                               |                                                                                     |     |

- On the Write tab, use Markdown syntax to edit the page.
   For information about Markdown, refer to the <u>Markdown Guide</u>.
- 3. Click the **Preview** tab to preview your changes.
- 4. Click Save.

You can view the history of changes made to the Home page. To view the history of changes, click  $\mathfrak{O}$ .

| His | story   |                       |   |         |                                     |                     |                                     | ् Ⅲ ऱ               |
|-----|---------|-----------------------|---|---------|-------------------------------------|---------------------|-------------------------------------|---------------------|
|     | Actions | i                     |   | Version | Created By                          | Created At          | Updated By                          | Updated At          |
|     | 5       |                       | Î | 3       | Administrator - Default System User | 05/28/2020 07:04 AM | Administrator - Default System User | 05/28/2020 07:04 AM |
|     | 5       | <b>N</b> <sup>1</sup> | Î | 2       | Administrator - Default System User | 05/28/2020 06:42 AM | Administrator - Default System User | 05/28/2020 06:42 AM |
|     | 5       |                       | Î | 1       | Administrator - Default System User | 05/08/2020 09:09 PM | Administrator - Default System User | 05/08/2020 09:09 PM |

Use the following options to work on the History:

# Search ( $\mathbb{Q}$ )

Use this option to search through history.

#### View Columns (

Use this option to select columns that you want to display in the grid. By default, all columns are selected.

#### Filter Table ( -)

Use this option to filter the required rows based on:

- Version
- Created By
- Created At
- Updated By
- Updated At

### Revert (🔊)

Use this option to restore the page to a specific version in the history. This option is not available for the latest version.

# Edit (

Use this option to edit the Home page. This option is available only for the latest version.

### Delete (

Use this option to delete a version. You can also select multiple versions and click at the top-right corner.

# Dashboard

The dashboard displays a snapshot of information based on the data catalog and module availability that you have configured in erwin Data Intelligence Suite (DI Suite). It displays this information in the card format. For more information on data availability, refer to the Configuring Data Catalog Availability and Configuring Module Availability topics.

|          | DI Business User Portal |     |               |   | 08       |
|----------|-------------------------|-----|---------------|---|----------|
| <b>A</b> | Dashboard               |     |               |   | <u>^</u> |
| 55       |                         |     |               |   |          |
| ⊞        | Metadata                |     | Projects      |   |          |
| ÷        |                         |     | Ê             |   |          |
|          |                         | 224 |               |   |          |
| E        | SYSTEMS                 | 14  | SUBJECT AREAS | 0 |          |
| []       | ENVIRONMENTS            | 32  |               |   |          |
|          | COLUMNS                 | 964 |               |   |          |
| E        |                         |     |               |   |          |
| E        | Mannings                |     | Deleases      |   |          |
| ≔        | Mappings                |     | Releases      |   |          |
| 11.      |                         |     | الله          |   | •        |

To access dashboard, on the menu, click **Dashboard**. The Dashboard page appears.

Each card is click-able and displays a collection of information points that provides a snapshot of the underlying data.

#### Metadata

It displays the number of technical assets that are classified as sensitive, and number of systems, environments, tables, and columns. Click an information point to view more information about it. For example, to view a list of systems, on the card, click **Systems**.

For more information on viewing metadata, refer to the Metadata section.

#### Projects

It displays the number of projects and subject areas available. Click the card to view a list of projects and details, such as mapping specifications and test specifications.

For more information on viewing mappings, refer to the Mappings topic.

#### Mappings

It displays the number of active and published mappings. Click the card to view a list

of active and published mappings.

For more information on viewing mappings, refer to the Mappings topic.

#### Releases

It displays the number of projects and releases. Click the card to view a list of projects and releases.

For more information on viewing releases, refer to the Releases topic.

#### **Codes and Crosswalks**

It displays the number of codesets, code values, and code crosswalks. Click the card to view a list and details about reference data.

For more information on viewing reference data, refer to the <u>Reference Data</u> section.

#### **Glossary of Terms**

It displays the number of business term catalogs, data stewards, and business terms. Click the card to view a list and details about business terms.

For more information on viewing business terms, refer to the **Business Terms** section.

#### **Business Policies**

It displays the number of business policy catalogs, data stewards, and business policies. Click the card to view a list and details about business policies.

For more information on viewing business policies, refer to the <u>Business Policies</u> section.

#### **Business Rules**

It displays the number of business rule catalogs, data stewards, and business rules. Click the card to view a list and details about business rules.

For more information on viewing business rules, refer to the **Business Rules** section.

#### Requirements

It displays the number of requirement projects and specification documents. Click the card to view a list and details about requirements.

For more information on accessing requirements, refer to the <u>Requirements</u> topic.

#### Reports

It displays the number of categories and reports. Click the card to reports in grid and

chart form.

For more information on accessing reports, refer to the <u>Reports</u> topic.

# **Quick Start**

This section gives you hands-on experience of erwin DI Business User Portal (BUP). It helps you in navigating across erwin DI BUP modules.

As an administrator, you start with on-boarding users.

As a business user, based on your configuration, you view and use data governance and management information using the following modules:

- Metadata
- Mappings
- Business Terms
- Reference Data
- Releases
- Requirements
- Reports

# **On-boarding Users**

You can on-board users by registering them on erwin DI Business User Portal (BUP). A registration request is sent to users on their email ID. Users can complete registration using the registration form or you can complete the registration on their behalf.

To create registration requests, follow these steps:

1. In the top pane, click 🙁.

The following options appear.

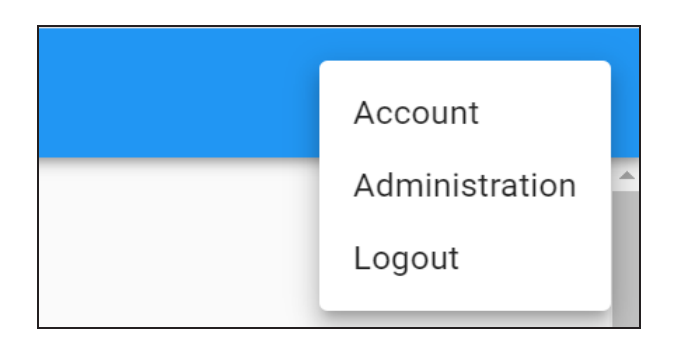

2. Click Administration.

The Administration page appears.

| Administration               |              |
|------------------------------|--------------|
| Users                        | Roles        |
|                              | <b>?</b>     |
| Manage users                 | Manage roles |
| Manage user sessions         |              |
| Manage registration requests |              |

3. Under the Users section, click Manage Registration Requests.

The Registration Requests page appears.

| < | Registration Requests |       |                              |                     | Q     | ш   | Ŧ | + |
|---|-----------------------|-------|------------------------------|---------------------|-------|-----|---|---|
|   | Actions               | Email | Created By                   | Created At          |       |     |   |   |
|   |                       | Sori  | y, no matching records found |                     |       |     |   |   |
|   |                       |       |                              | Rows per page: 10 👻 | 0-0 o | f 0 | < | > |

4. Click +.

The Send Registration Request page appears.

| Send Registration Request                  |                |         |
|--------------------------------------------|----------------|---------|
| Please provide email address to send the r | egistration re | equest. |
| Email Address *                            |                |         |
| Email                                      |                |         |
|                                            |                |         |

#### 5. Enter an **Email Address** and click **Save**.

A registration request is sent to the email address and it is saved in Registration Requests. Users can complete the registration using the request.

| < Registration Requests |         |                                                       |            |                |                     |          | ÷ | + |
|-------------------------|---------|-------------------------------------------------------|------------|----------------|---------------------|----------|---|---|
|                         | Actions | Email                                                 | Created By |                | Created A           | t        |   |   |
|                         | i c     | ⊖ sojha@erwin.com Administrator - Default System User |            |                | 05/27/2020 09:16 AM |          |   |   |
|                         |         |                                                       |            | Rows per page: | 10 👻                | 1-1 of 1 | < | > |

To complete registration on behalf of users, follow these steps:

1. Click 💬 to open the registration form.

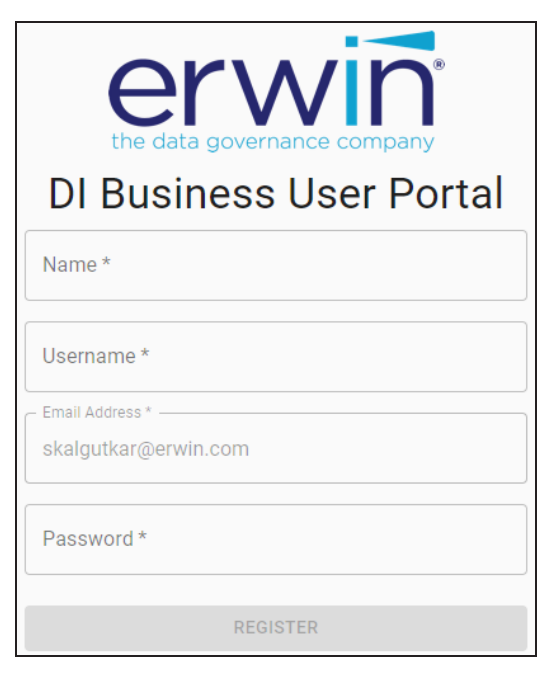

- 2. Specify user's Name, Username, Email Address, and Password.
- 3. Click Register.

Use the following options to work on registration requests:

# Search ( $\mathbf{Q}$ )

Use this option to search the registration requests.

# View Columns (

Use this option to select columns that you want to display in the grid. By default, all columns are selected.

#### Filter Table (\_\_)

Use this option to filter rows based on:

- Email
- Created By
- Created At

You can assign roles to users depending on the tasks required to be performed by them. For more information on configuring user accounts, refer to the <u>Configuring User Accounts</u> section.

# Metadata

You can access all your scanned or imported metadata in a hierarchy, System > Environment > Table > Column. You can view their associations, lineage, mappings, impact, mind maps and so on.

# **Systems**

erwin DI Business User Portal (BUP) gives you access to view lineage, impact analysis, environments, mind map and associations of a system. The Systems grid displays all the systems and you can easily navigate through the grid using advance filtering mechanisms to find the required system. You can also analyze technical details and extended properties of a system.

To access the Systems grid follow these steps:

1. In the menu, expand the Metadata node.

The Metadata node unfolds to display Systems, Environments, Tables, and Columns.

| <b>A</b> | Home         |   |
|----------|--------------|---|
|          | Dashboard    |   |
| Ţ        | Data Catalog |   |
| ⊞        | Metadata     | ^ |
|          | Systems      |   |
| 0))      | Environments |   |
| ⊞        | Tables       |   |
| ₿        | Columns      |   |

#### 2. Click Systems.

By default, the Systems card view appears.

| Systems III                                                                                                    |                                                                                                |            |  |  |  |  |  |
|----------------------------------------------------------------------------------------------------|------------------------------------------------------------------------------------------------|------------|--|--|--|--|--|
|                                                                                                    | Q, Sort by                                                                                     | <b>0</b> = |  |  |  |  |  |
| B Billing and Finance                                                                                           | D Data Mart<br>This is a target system to store summarized data collected for market analysis. |            |  |  |  |  |  |
| •••                                                                                                    | 此 OD Q                                                                                         |            |  |  |  |  |  |
| Data Warehouse The system acts as both, source and target. It stores core component of business analysis for th |                                                                                                |            |  |  |  |  |  |
| ••• ih 🖲 🖗                                                                                                    |                                                                                                |            |  |  |  |  |  |

# 3. Click

The Systems grid appears. It displays a list of systems.

| Systems           |                |                                                                                                    |               |                     |
|-------------------|----------------|----------------------------------------------------------------------------------------------------|---------------|---------------------|
|                   |                |                                                                                                    |               | 익 🙆 🖶 💷 👳           |
| Actions           | System         | ↑ Business Purpose                                                                                                    | Created By    | Created At          |
| مند بال الله<br>ف | Data Mart      | This is a target system to store<br>summarized data collected for<br>market analysis.                                    | Administrator | 05/28/2020 10:28 AM |
| ي رايار 🚥         | Data Warehouse | The system acts as both, source and<br>target. It stores core component of<br>business analysis for the<br>organization. | Administrator | 05/28/2020 10:28 AM |
| •••• ,tJ 🛢 🤮      | erwin DM       | The system acts as a source and<br>stores employee information<br>including their claims.                                | Administrator | 10/21/2019 12:34 PM |

Use the following options to work on the Systems grid:

# Search ( $\mathbb{Q}$ )

Use this option to filter the required rows.

### Export as Excel (

Use this option to download the list of systems in .xlsx format.

# Print (🗖)

Use this option to print the list of systems.

# Columns (

Use this option to select columns, which you want to show in the Systems grid. By default, all the columns appear as selected. You can clear the check boxes for the columns that are not required in the grid.

## Filter Table ( -)

Use this option to filter the required rows based on:

- System
- Business Purpose
- Created By
- Created At

For more information on viewing system details, associations, lineage, and mind maps refer to the <u>Systems</u> section.

#### **Environments**

erwin DI Business User Portal (BUP) gives you access to view lineage, impact analysis, tables, mind map and associations of an environment. The Environments grid displays a list of all the environments and you can easily navigate through the grid using advance filtering mechanisms to find the required environment. You can also analyze technical details, miscellaneous details and extended properties of an environment.

To access Environments grid, follow these steps:

1. In the menu, expand the **Metadata** node.

The Metadata node unfolds to display Systems, Environments, Tables, and Columns.

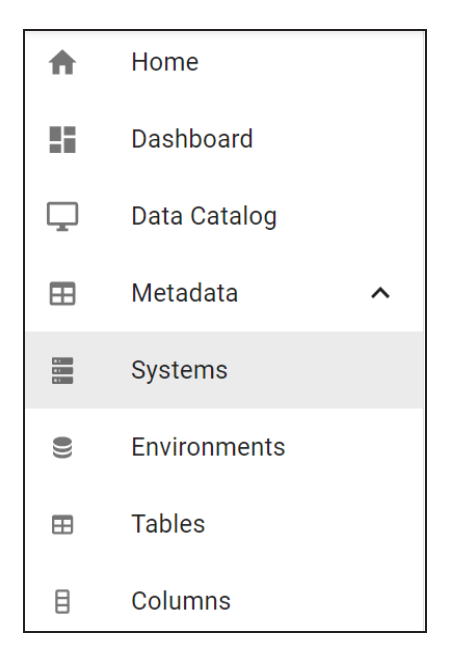

#### 2. Click Environments.

By default, the Environments card view appears.

| Environments                    |                                                   |                                                  |                                              |
|---------------------------------|---------------------------------------------------|--------------------------------------------------|----------------------------------------------|
|                                 |                                                   | Q Sort                                           | by <b>_ ©</b> <del>,</del>                   |
| 4 45678<br>erwin DM<br>MS Excel | A address Validation<br>Tech DQ Rules<br>MS Excel | B Bamboo<br>erwin Enterprise Catalog<br>MS Excel | B Billing<br>Billing and Finance<br>MS Excel |
| ⊷⊷ "ψ ⊞ @                       | ⊷⊷ "ψ ⊞ @                                         | ⊷⊷ "ψ ⊞ @                                        | ⊷ " ⊞ 🔮                                      |

# 3. Click

The Environments grid appears. It displays a list of environments. You can click <Environment\_Name> and <System\_Name> to view their details.

| Environ | ment | S |   |                      |            |                                   |                |                  |   |     |         |   |   |  |
|---------|------|---|---|----------------------|------------|-----------------------------------|----------------|------------------|---|-----|---------|---|---|--|
| Q       |      |   |   |                      |            |                                   | ×              | C                | ٦ | 0   | ē       | ш | Ŧ |  |
| Actions |      |   |   | Environment          | System     | Environment Type $\psi \parallel$ | DBMS Name      | DBMS Schema Name |   | IP  | Address | 5 |   |  |
| ***     |      | ₽ | æ | Customer Order Entry | SQL System | test                              | MS Excel File  |                  |   |     |         |   |   |  |
| ***     |      | ₽ | * | DM Landing           | erwin DM   | test                              | ERWin XML File |                  |   |     |         |   |   |  |
| ***     | ₩    |   | Ŷ | erwinSales           | SQL System | dev                               | DIS10          | dbo              |   | loc | alhost  |   |   |  |

Use the following options to work on the Environments grid:

# Search ( $\mathbf{Q}$ )

Use this option to filter the required rows.

### Export as Excel (

Use this option to download the list of environment in .xlsx format.

### Print (💼)

Use this option to print the list of environments.

# Columns (

Use this option to select columns, which you want to show in the Environments grid. By default, all the columns appear as selected. You can clear the check boxes for the columns that are not required in the grid.

#### Filter Table ( -)

Use this option to filter the required rows based on:

- Environment
- System
- Environment Type

- DBMS Name
- DBMS Schema Name
- IP Address
- Port
- Last Loaded Date
- Version
- Version Label

For more information on environment details, its associations, lineage, and mind maps refer to the Environments section.

# **Tables**

erwin DI Business User Portal (BUP) gives you access to view mappings, lineage, impact analysis, columns, mind map and associations of a table. The Tables grid displays all the tables and you can easily navigate through the grid using advance filtering mechanisms to find the required table. You can also analyze technical, business and extended properties of a table.

To access the Tables grid follow these steps:

1. In the menu, expand the Metadata node.

The Metadata node unfolds to display Systems, Environments, Tables, and Columns.

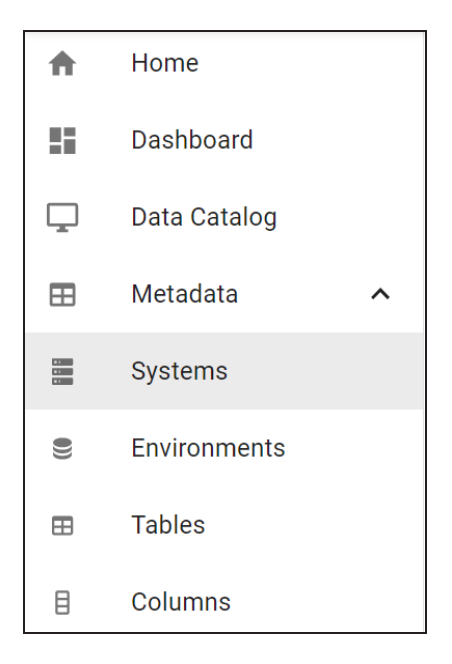

2. Click Tables.

The Tables grid appears. It displays a list of tables. You can click <Table\_Name>, <System\_Name>, and <Environment\_Name> to view their details.

| Tables            |     |          |          |                    |                            | ९ <b>८ हे ॥</b> ऱ       |
|-------------------|-----|----------|----------|--------------------|----------------------------|-------------------------|
| Actions           |     | Table    | System   | Environment        | Logical Table Table Expand | ed Logical   Table Type |
| ₩ <b>₩</b> ••• •  | 炒目  | Account  | TABLEAU  | PRESENTATION LAYER | Account_Details Emp_Accoun | LDetails TABLE          |
| ₩ <b>3</b> ••• 1/ | 炒目  | Citizens | erwin DM | DM Landing         | Citizens                   | TABLE                   |
| <b>⊪{¦</b> ••• )  | 炒 目 | 🚱 Claim  | erwin DM | DM Staging         | Claim                      | TABLE                   |

Use the following options to work on the Systems grid:

# Search ( $^{Q}$ )

Use this option to filter the required rows.

### Export as Excel (

Use this option to download the list of tables in .xlsx format.

Print (🗖)

Use this option to print the list of tables.

### Columns (

Use this option to select columns, which you want to show in the Tables grid. By default, all the columns appear as selected. You can clear the check boxes for the columns that are not required in the grid.

### Filter Table ( -)

Use this option to filter the required rows based on:

- Table
- System
- Environment
- Logical Table
- Table Expanded Logical Name
- Table Type
- Workflow Status

For more information on table details, its associations, lineage, mappings, and mind maps, refer to the <u>Tables</u> section.

# Columns

erwin DI Business User Portal (BUP) gives you access to view mappings, lineage, impact analysis, valid values, mind map, and associations of a column. The Columns grid displays all the columns and you can easily navigate through the grid using advance filtering mechanisms to find the required row. You can also analyze technical, business and extended properties of a column.

To access the Columns grid follow these steps:

1. In the menu, expand the **Metadata** node.

The Metadata node unfolds to display Systems, Environments, Tables, and Columns.

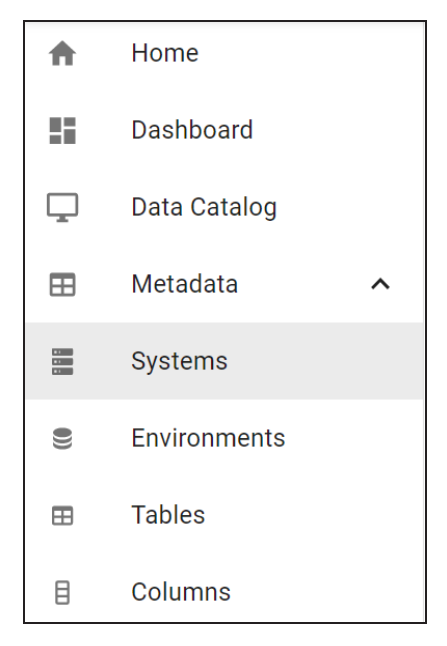

#### 2. Click Columns.

The Columns grid appears. It displays a list of columns. You can click <System\_Name>, <Environment\_Name>, <Table\_Name>, and <Column\_Name> to view their details.

| Colu    | mns  |    |   |   |         |                        |                    |         |  |                 |                        | Q          | 0       | -  | a II | . ∓           |
|---------|------|----|---|---|---------|------------------------|--------------------|---------|--|-----------------|------------------------|------------|---------|----|------|---------------|
| Actions |      |    |   |   | System  | $\downarrow \parallel$ | Environment        | Table   |  | Logical Table   | Table Expanded Logical | Column     |         |    |      | Logical Colum |
| -(      | •••• | *  | = | Q | TABLEAU |                        | PRESENTATION LAYER | Account |  | Account_Details | Emp_Account_Details    | Acct_Atm_  | Status  |    |      |               |
| -(      | •••• | ₩. | = | ę | TABLEAU |                        | PRESENTATION LAYER | Account |  | Account_Details | Emp_Account_Details    | Acct Cod ( | су      |    |      |               |
| -6      | •••• |    | = | ę | TABLEAU |                        | PRESENTATION LAYER | Account |  | Account_Details | Emp_Account_Details    | Acct_Prod  | _Source | Jd |      | Production_So |
| -6      |      |    | = | ę | TABLEAU |                        | PRESENTATION LAYER | Account |  | Account_Details | Emp_Account_Details    | Cod Acct I | ю       |    |      |               |
| -[      | •••  | ₩. | = | ę | TABLEAU |                        | PRESENTATION LAYER | Account |  | Account_Details | Emp_Account_Details    | Number of  | Record  | s  |      |               |
| -6      | •••• |    | = | ę | Staging |                        | Stage              | POS     |  |                 |                        | LCUR       |         |    |      |               |

Use the following options to work on the Columns grid:

# Search ( $\mathbb{Q}$ )

Use this option to filter the required rows.

### Export as Excel (

Use this option to download the list of tables in .xlsx format.

### Print (💼)

Use this option to print the list of tables.

### Columns (

Use this option to select columns, which you want to show in the Columns grid. By default, all the columns appear as selected. You can clear the check boxes for the columns that are not required in the grid.

#### Filter Table ( -)

Use this option to filter the required rows based on:

- System
- Environment
- Table
- Logical Table
- Table Expanded Logical Name
- Column
- Logical Column
- Column Expanded Logical Name
- Data Type

For more information on columns, its associations, mappings, lineage, and mind maps refer to the <u>Columns</u> section

# Mappings

erwin DI Business User Portal (BUP) gives you access to all the mappings. The Mappings grid displays all the mappings and you can easily navigate through the grid using advanced filtering mechanisms to find the required mapping. You can view mapping details with additional mapping information and analyze each mapping specification by viewing source, target, and transformation details. You can also view test specifications related to mappings.

To access the Mappings grid, on the menu, click Mappings.

The Mappings grid appears. You can click <Mapping\_Name> and <Column\_Name> to view their details.

| Mappings                  |                                              |                 |            |                                   |                   | Q                  | 6 | ē "       | Ē |
|---------------------------|----------------------------------------------|-----------------|------------|-----------------------------------|-------------------|--------------------|---|-----------|---|
| Project/Subject Hierarchy | Mapping                                      | Mapping Version | Published? | Source System/Env                 | Source Table Name | Source Column Name |   | Data Type |   |
| CRD - Data Catalog        | Staging To Data<br>Warehouse                 | 1               | Ν          | Staging/Stage                     | POSDET            | MAL                |   | Numeric   |   |
| CRD - Data Catalog        | Data Warehouse To Data<br>Mart               | 1               | Ν          | Data<br>Warehouse/Valuation       | Holding           | MV                 |   | Numeric   |   |
| CRD - Data Catalog        | Hedge Fund Accounting<br>To Order Managemnet | 1               | Ν          | Hedge Fund<br>Accounting/Holdings | PD                | MV                 |   | Numeric   |   |
| CRD - Data Catalog        | IBOR Accounting To<br>Hedge Fund Accounting  | 1               | Ν          | IBOR Accounting/Investor          | Position          | POS_MV             |   | Numeric   |   |
| CRD - Data Catalog        | Order Management To<br>Staging               | 1               | Ν          | Order Management/IBOR             | POS               | MVAL               |   | Numeric   |   |
| CRD - Data Catalog        | Order Management To<br>Staging               | 1               | Ν          | Order Management/IBOR             | POS               | PCE                |   | Numeric   |   |

Use the following options to work on the grid:

### Search ( $\mathbb{Q}$ )

Use this option to filter the required rows.

#### Export as Excel (

Use this option to download the list of mappings in .xlsx format.

# Print (🗖)

Use this option to print the list of mappings.

### Columns (

Use this option to select columns, which you want to show in the Mappings grid. By default, all the columns appear as selected. You can clear the check boxes for the columns that are not required in the grid.

### Filter Table ( -)

Use this option to filter the required rows based on available options.

For more information on mapping details, specifications, and test specifications refer to the <u>Mappings</u> topic.

# **Business Terms**

erwin DI Business User Portal (BUP) gives you access to view a business term's details, associations, valid values, and mind map. The Business Terms grid displays all the business terms and you can easily navigate through the grid using advance filtering mechanisms to find the required business term. You can also analyze miscellaneous and extended properties of a business term.

To access the Business Terms grid, follow these steps:

1. In the menu, click Business Terms.

By default, the Business Terms card view appears.

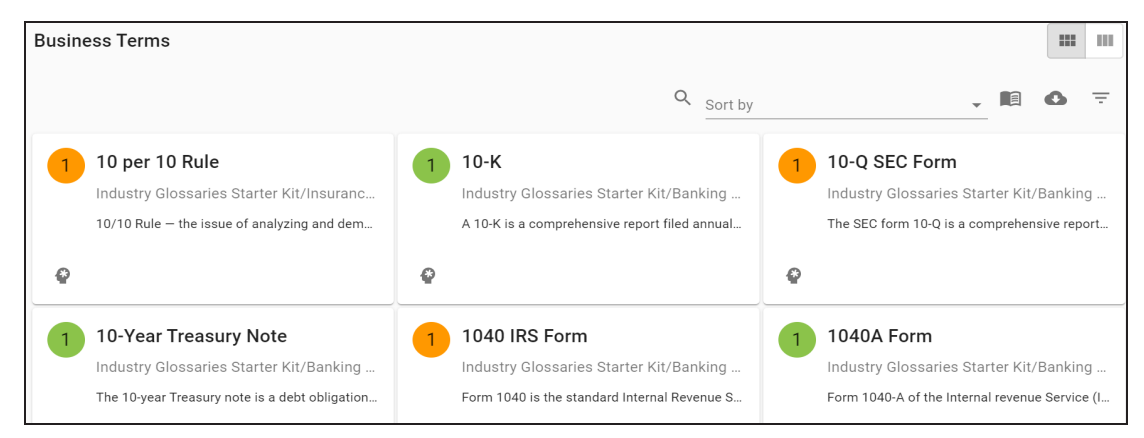

2. Click

| Business Terr | ns             |                               | ш ш                            |
|---------------|----------------|-------------------------------|--------------------------------|
|               |                |                               | 오 🏚 🚯 🖶 🖩 📼 \Xi                |
| Actions       | Name           | Catalog Hierarchy Description | Definition Workflow Status     |
| ۵             | 10 per 10 Rule | Industry Glossaries S         | 10/10 Rule – the issue o Draft |
| Ŷ             | 10-К           | Industry Glossaries S         | A 10-K is a comprehensi Draft  |
| Ŷ             | 10-Q SEC Form  | Industry Glossaries S         | The SEC form 10-Q is a c Draft |

The Business Terms grid appears. It displays a list of business terms.

Use the following options to work on the Business Terms grid:

# Search ( $\mathbb{Q}$ )

Use this option to filter the required rows.

# Catalogs (

Use this option to filter the rows based on catalogs.

For example, in the following image, the Business Terms grid lists business terms in the Customer Terms catalog.

| Business Terms |                              |                             | > Catalogs                                          |
|----------------|------------------------------|-----------------------------|-----------------------------------------------------|
| Actions        | Q Catalog Hier               | archy Description           | Banking and Finance<br>No description               |
| Ŷ              | abdominal muscles Customer T | Terms                       | Customer Master Catalog<br>No description           |
| Ŷ              | Academic Period Customer T   | Terms                       | This Catalog provides Customer Terms No description |
| Ŷ              | Customer Address Customer T  | Ferms place where a custome | Industry Glossaries S                               |

### Export as Excel (

Use this option to download the list of business terms in the XLSX format.

Print (🗖)

Use this option to print the list of business terms.

#### Columns (

Use this option to select columns, which you want to show in the Business Terms grid. By default, all the columns are selected. You can clear the check boxes for the columns that are not required in the grid.

### Filter Table ( -)

Use this option to filter the required rows based on the available options.

For more information on business terms and other business assets refer to the <u>Data Literacy</u> section.

# **Reference Data**

Reference data sets the permissible values for other data fields. You can view all your codesets (valid values), code crosswalks, and reference data in a tabular grid format in erwin DI Business User Portal (BUP).

To access your reference data, on the menu, click Reference Data.

The Reference Data page appears. By default, the Valid Values tab opens.

| Reference Data |                                                       |                   |                 |           |            |                                                          |           |  |  |
|----------------|-------------------------------------------------------|-------------------|-----------------|-----------|------------|----------------------------------------------------------|-----------|--|--|
| VALID VALUES   | UES CODE CROSSWALKS REFERENCE DATA                    |                   |                 |           |            |                                                          |           |  |  |
|                |                                                       |                   |                 |           |            | ۹ 🖸                                                      |           |  |  |
| Actions        | $\parallel$ Category Hierarchy $\downarrow \parallel$ | Codeset           | Codeset Version | Code Name | Code Value | Code Description                                         | Published |  |  |
| -[]            | erwinDISAccounts                                      | erwinProdAccounts | 1.00            | 1016      | 215        | Permissible value for<br>Account Production<br>Source ID | Ν         |  |  |
| =[ <u>"</u>    | erwinDISAccounts                                      | erwinProdAccounts | 1.00            | 1016      | 216        | Permissible value for<br>Account Production<br>Source ID | Ν         |  |  |
| -8             | erwinDISAccounts                                      | erwinProdAccounts | 1.00            | 1017      | 218        | Permissible value for<br>Account Production<br>Source ID | Ν         |  |  |

For more information on valid values, code crosswalks, and reference data refer to the <u>Reference Data</u> section.

# Releases

You can view all the release projects, release objects, and other release details in a form of grid. It is possible to navigate across the grid using advance filtering mechanisms and view the required row. You can further drill down to view project details, release details, and release object details.

To access the Releases grid, on the menu, click Releases.

The Releases page appears. It displays list of release objects in a grid format.

| Releases      |         |              |               | ۹ 🚯                             | ē III 🗄       |
|---------------|---------|--------------|---------------|---------------------------------|---------------|
| Project       | Release | Release Date | Release Owner | Release Object                  | Object Owner  |
| erwinTechPubs | Alpha   | 06/06/2020   | janedoe       | erwinProdAccounts               | Administrator |
| erwinTechPubs | Alpha   | 06/06/2020   | janedoe       | Informatica_m_CBDR_BD<br>M_CASA | Administrator |
| erwinTechPubs | Alpha   | 06/06/2020   | janedoe       | Account_Claims                  | Administrator |

Use the following options to work on the grid:

# Search ( $\mathbf{Q}$ )

Use this option to filter the required rows.

#### Export as Excel (

Use this option to download the list of release objects in .xlsx format.

#### Print (💼)

Use this option to print the list of release objects.

### Columns (

Use this option to select columns, which you want to show in the grid. By default, all the columns appear as selected. You can clear the check boxes for the columns that are not required in the grid.

Filter Table ( -)

Use this option to filter the required rows based on the available options.

For more information on project details, release details, and release object details refer to the <u>Releases</u> topic.

### Requirements

You can view projects, created to document requirements and analyze its life cycle. The Requirements grid informs about the specification document, its owner, hierarchy, status, and so on.

To view requirement projects, on the menu, click **Requirements**.

The Requirements page appears. It displays a list of projects in a grid.

| Requirements      |                                     |                         |                       |                                                                                                    |               | Q | 6       | ē        | ш | Ŧ |
|-------------------|-------------------------------------|-------------------------|-----------------------|----------------------------------------------------------------------------------------------------|---------------|---|---------|----------|---|---|
| Project Name      | Hierarchy                           | Specification Doc       | Specification Version | Description                                                                                                    | Owner         |   | Status  |          |   |   |
| erwinSalesProject | erwinSalesProject/Prerequisite<br>s | Technical Prerequisites | 1.00                  | This is to capture technical<br>prerequisites to scan source<br>metadata.                                        | janedoe       |   | Pending | g Reviev | ı |   |
| ProductionAccount | ProductionAccount/SRS and FRS       | Functional Requirements | 1.00                  | This is to capture functional<br>requirements of source to<br>target mapping of the data<br>integration project. | Administrator |   | Pendinç | g Reviev | i |   |

Use the following options to work on the grid:

### Search ( $\mathbf{Q}$ )

Use this option to filter the required rows.

### Export as Excel (

Use this option to download the list of projects in .xlsx format.

### Print (📅)

Use this option to print the list of projects.

# Columns (

Use this option to select columns, which you want to show in the grid. By default, all the columns appear as selected. You can clear the check boxes for the columns that

are not required in the grid.

### Filter Table ( -)

Use this option to filter the required rows based on available options.

You can view project details, which includes its status and owner of the project.

To view project details, in the **Requirements** page, click < Project\_Name>.

| < Functional    | Requirements |  |
|-----------------|--------------|--|
| DETAILS         |              |  |
| Requirement     | Details      |  |
| Project         |              |  |
| ProductionAccou | int          |  |
| Owner           |              |  |
| Administrator   |              |  |
| Status          |              |  |
| Pending Review  |              |  |
|                 |              |  |

# Reports

You can view enabled and activated reports in DI Business User Portal (BUP). It is possible to view the SQL query used to generate reports and the output of the reports in grid and chart.

To view the reports, on the menu, click Reports.

The Reports page appears. It displays a list of reports in a grid.

| Reports |                                  |                    |               |                     |               | Q 🖸 🖶 🖩 😑           |
|---------|----------------------------------|--------------------|---------------|---------------------|---------------|---------------------|
| Actions | Name                             | Category Hierarchy | Created By    | Created At          | Updated By    | Updated At          |
| E       | Customized_Mapping_Grid_Vi<br>ew | Mapping Reports    | Administrator | 05/12/2020 12:56 PM | Administrator | 06/03/2020 05:14 AM |
| ₽ø      | Workflow Management              | Workflow           | Administrator | 06/03/2020 05:16 AM | Administrator | 06/03/2020 01:46 PM |

Use the following options to work on the grid:

## Search ( $\mathbb{Q}$ )

Use this option to filter the required rows.

# Export as Excel (

Use this option to download the list of reports in .xlsx format.

### Print (🗖)

Use this option to print the list of reports.

# Columns (

Use this option to select columns, which you want to show in the grid. By default, all the columns appear as selected. You can clear the check boxes for the columns that are not required in the grid.

### Filter Table ( -)

Use this option to filter the required rows based on available options.

For more information on report details and report output, refer to the <u>Reports</u> topic.